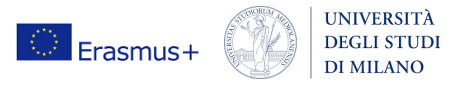

# **ERASMUS+ STAFF MOBILITY FOR TRAINING**

Linee Guida per l'utilizzo di U-Web Missioni<sup>1</sup>

# PRIMA DELLA MOBILITÀ E SOLO DOPO AVER OTTENUTO L'ACCETTAZIONE DELLA RICHIESTA DI ERASMUS+ STAFF MOBILITY DA PARTE DELL'UFFICIO MOBILITÀ:

#### 1. Dal link presente a questa pagina, effettuare l'accesso con le proprie credenziali di ateneo

(N.B. nel caso non si riuscisse a effettuare l'accesso, significa che non si è ancora abilitati a U-Web Missioni; solo in questa eventualità, procedere con il modulo di richiesta cartaceo inviato via e-mail)

### 2. <u>Premere su "Nuova Richiesta"</u>

|                   |                  | र्श्र N                   | র্ব Missioni            |  |  | ٨ • |
|-------------------|------------------|---------------------------|-------------------------|--|--|-----|
| + NUOVA RICHIESTA | ELE MIE MISSIONI | () PRENOTAZIONI IN ATTESA | () STORICO PRENOTAZIONI |  |  |     |
|                   |                  |                           |                         |  |  |     |

### 3. <u>Inserire luogo e durata della mobilità</u> (inclusi i giorni di viaggio).

Si ricorda che la durata e le date inserite devono corrispondere a quanto indicato nel Mobility Agreement – Staff Mobility for training già approvato dall'ente ospitante e dall'ente di provenienza.

<sup>&</sup>lt;sup>1</sup> Il **personale non ancora abilitato a U-Web Missioni** deve utilizzare il <u>modello cartaceo</u> ricevuto via e-mail dopo l'accoglimento della richiesta di partecipazione al programma

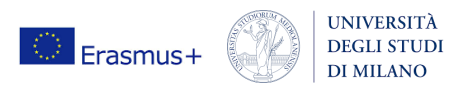

| DESTINAZIONE |       |              |         |      |
|--------------|-------|--------------|---------|------|
| Luogo * 🕐    |       |              |         |      |
| Dal * ?      |       | AI * 😢       |         |      |
| GG/MM/AAAA 💾 | 00:00 | GG/MM/AAAA 💾 | 23:59 🕓 |      |
|              |       |              | OK      | JLLA |

#### 4. Compilare i campi indicati seguendo le indicazioni riportate sotto questa schermata

|   | ✓ Missione                                                  |                  |                                   |             |                                                                                                    |
|---|-------------------------------------------------------------|------------------|-----------------------------------|-------------|----------------------------------------------------------------------------------------------------|
|   | Destinazione                                                |                  |                                   |             |                                                                                                    |
|   | + AGGIUNGI                                                  |                  |                                   |             |                                                                                                    |
|   | Luogo                                                       | Dal              | A                                 | Sospensione |                                                                                                    |
|   | Parigi, Francia                                             | 15/05/2025 00:00 | 22/05/2025 23:59                  | No          | 8                                                                                                    |
|   |                                                             |                  |                                   |             |                                                                                                    |
| Q | salifica * 🥝                                                |                  | Luogo Partenza 📀                  |             | Tipo Richiesta * 🥥                                                                                           |
|   | ND - Personale TA Tempo Indeterminato                       |                  | Milano                            |             | FALST - FONDI DI ALTRA STRUTTURA                                                                             |
| s | ruttura afferenza * 🧿                                       | l l              | Struttura pagante * 🧿             |             | Regolamento * 📀                                                                                              |
|   | Ufficio Mobilità Internazionale e per la Provisione Interna | izionale 🗸 🗸     | Direzione Didattica e Formazione  |             | TES - REGOLAMENTO DI ATENEO V                                                                                |
| м | otivazione * 🥝                                              |                  | Note 🕜                            |             |                                                                                                    |
|   | Bando Erasmus Staff Mobility                                |                  | Progetto FERA_KA10324ETAPE_01_STT |             | Modalità Rimborso 💿<br>Elenco spese sostenute (Piè di lista) O Indennità forfettaria e sole spese di viaggio |
|   |                                                             | 1.               |                                   | 1.          |                                                                                                    |
|   |                                                             | 28/400           |                                   | 33/2000     |                                                                                                    |
|   | Missione senza spese 🥝                                      |                  |                                   |             |                                                                                                    |
| C | Missione cofinanziata 🥑                                     |                  |                                   |             |                                                                                                    |

#### Nello specifico:

- Tipo Richiesta: FALST-FONDI DI ALTRA STRUTTURA
- Struttura pagante: Direzione Didattica e Formazione
- Motivazione: Bando Erasmus Staff Mobility
- Note: FERA\_KA10324ETAPE\_01\_STT
- Modalità Rimborso: elenco spese sostenute

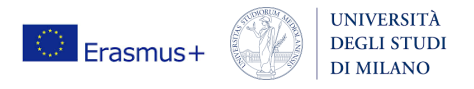

## 5. Inserire l'eventuale richiesta di anticipo

Può essere richiesto l'anticipo per le spese di pernottamento, per il viaggio e per gli eventuali contributi di partecipazione. E' necessario spuntare la voce "Richiesta anticipo" e inoltrare la richiesta almeno 15 giorni lavorativi prima della data prevista di inizio della missione.

La Direzione Trattamenti Economici erogherà un importo pari al 75% delle spese preventivate<sup>2</sup>.

| Tipo  | * Valuta | ^ Importo | ÷ Euro   | ≜ Sostenuta Da                   | ^ Note                            | A |
|-------|----------|-----------|----------|----------------------------------|-----------------------------------|---|
| npo   | - Valuta | Importo   | ÷ Euro   | <ul> <li>Sostenuta ba</li> </ul> | + Hote                            | * |
| AEREO | EUR      | 168,00 €  | 168,00 € | Richiedente                      | Volo di Andata                    |   |
| AEREO | EUR      | 98,00 €   | 98,00 €  | Richiedente                      | Volo di ritorno                   | • |
| ALBER | EUR      | 708.00 €  | 708.00 € | Richiedente                      |                                   |   |
|       |          | ,         |          |                                  |                                   |   |
| CONGR | EUR      | 200,00 €  | 200,00 € | Richiedente                      | Enrolment Fee Staff Week _ Parigi |   |
|       |          |           |          |                                  |                                   | < |

# AL RIENTRO DALLA MOBILITÀ<sup>3</sup>:

- 1. Inviare le scansioni di tutte le spese sostenute a staff.mobility@unimi.it, assieme al Certificate of Stay compilato;
- 2. Rientrare nella procedura U-Web e **compilare la richiesta di rimborso**, inserendo per ogni giornata tutte le spese sostenute suddivise per categoria;
- 3. Inoltrare la richiesta di rimborso su U-Web;
- **4.** Spedire gli **originali dei giustificativi** di spesa per posta interna all'attenzione dell'Ufficio Contratti di Formazione Specialistica, Pagamenti Dottorato e Missioni

<sup>&</sup>lt;sup>2</sup> Per maggiori informazioni si rimanda al Regolamento Missioni, alla pagina Missioni - Università degli Studi di Milano

<sup>&</sup>lt;sup>3</sup> Il **personale non ancora abilitato a U-Web Missioni** deve inviare il modulo di richiesta rimborso a <u>staff.mobility@unimi.it</u>, assieme alle <u>scansioni</u> di tutti i giustificativi di spesa. Gli <u>originali</u> di tutti i giustificativi, assieme al modulo compilato, devono essere consegnati all'Ufficio Mobilità internazionale previo appuntamento.